# geoportail-urbanisme

Utilisation des flux WFS du GPU dans Qgis

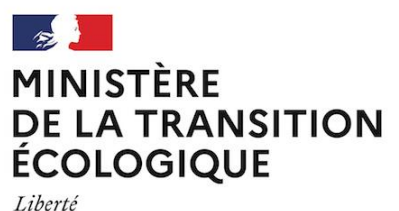

Égalité Fraternité

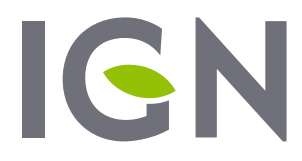

INSTITUT NATIONAL DE L'INFORMATION GÉOGRAPHIQUE ET FORESTIÈRE

Mai 2021 Version 1.1

# **Préambule**

Cette documentation a pour but de faciliter l'utilisation des flux WFS du GPU dans Qgis, notamment en expliquant les restrictions de téléchargement des données disponibles. Elle a été réalisée avec Qgis 3.4 mais les fonctionnalités citées sont a priori équivalentes dans les versions 2.18 et ultérieures.

#### Ajouter une connexion au service WFS du GPU

Ouvrez la fenêtre permettant d'ajouter de nouvelles connexions depuis le menu « *Couche > ajouter une couche WFS* ».

| <u>Couche</u> <u>P</u> références E <u>x</u> tension Vect <u>e</u> ur <u>R</u> aster <u>B</u> as | e de données | Internet Traitement Aide                                   |
|--------------------------------------------------------------------------------------------------|--------------|------------------------------------------------------------|
| 🥵 <u>G</u> estionnaire des sources de données                                                    | Ctrl+L       | la 🖪 🐘 🕐 🔁 🛛 🦂 🖬 🧨 🧛 -                                     |
| Créer une couche                                                                                 |              |                                                            |
| Ajouter une couche                                                                               |              | ➤ V <sup>*</sup> <sub>a</sub> Ajouter une couche vecteur C |
| Intégrer des couches et des groupes                                                              |              | Router une couche raster C                                 |
| Ajouter depuis un fichier de définition de couche                                                |              | > Ajouter une couche de texte délimité                     |
| Copier le style                                                                                  |              | Ajouter une couche PostGIS                                 |
| 🔯 Coller le style                                                                                |              | 🎢 Ajouter une couche Spatialite C                          |
| 👔 Copier la Couche                                                                               |              | Majouter une couche MSSQL C                                |
| Coller Couche/Groupe                                                                             |              | Ajouter une couche DB2                                     |
| Ouvrir la Table d' <u>A</u> ttributs                                                             | F6           | Ajouter une couche Oracle Spatial                          |
| // Basculer en mode édition                                                                      |              | 🔀 Ajouter/Éditer une couche virtuelle                      |
| Foregistrer les modifications de la couche                                                       |              | Ajouter une couche WMS/WMTS                                |
| // Éditions en cours                                                                             |              | Ajouter une couche ArcGIS MapServer                        |
| Enregistrer sous                                                                                 |              | Ajouter une couche WCS                                     |
| Enregistrer dans un fichier de définition de couche                                              |              | V Ajouter une couche WFS                                   |
| Supprimer la couche/groupe                                                                       | Ctrl+D       | Carter and the couche ArcGIS FeatureServer                 |

Créez une nouvelle connexion en sélectionnant « Nouveau ».

| C | onnexions au serveur               |                     |  |
|---|------------------------------------|---------------------|--|
|   | MNHN                               | •                   |  |
|   | Connexion Nouvrau Éditer Supprimer | Charger Enregistrer |  |

Renseignez le nom de la connexion (pour affichage dans votre environnement) et l'url du service (voir <u>http://www.geoportail-urbanisme.gouv.fr/services/</u>) puis cliquez sur OK (pas de configurations d'authentification requises).

| 💽 Créer u | R Créer une nouvelle connexion WFS                                        |  |  |  |  |
|-----------|---------------------------------------------------------------------------|--|--|--|--|
| Détails o | le connexion                                                              |  |  |  |  |
| Nom       | GPU                                                                       |  |  |  |  |
| URL       | https://wxs-gpu.mongeoportail.ign.fr/externe/39wbxmgtn23okfbbs1al2lz3/wfs |  |  |  |  |

Attention ! Si votre réseau informatique utilise un proxy, il vous faudra sans doute le paramétrer dans les options de Qgis pour que celui-ci parvienne à se connecter au flux. Pour cela, rendez-vous dans le menu « *Préférences > Options…* » Puis dans la rubrique Réseau, cochez la case « *Utiliser un proxy pour l'accès à Internet* » et renseignez le type de proxy, l'hôte et le port du proxy utilisé par votre réseau.

# Charger une couche WFS du GPU dans Qgis

Chargez les couches disponibles sur le service WFS du GPU en sélectionnant « Connexion ».

| GPU                                           |                          |                                                     |  |
|-----------------------------------------------|--------------------------|-----------------------------------------------------|--|
| Connexion Nouveau Éditer Supprime             | er                       | Charger Enregistrer                                 |  |
| e                                             | Name 🔺                   | Abstract Sql                                        |  |
| Document d'urbanisme                          | wfs_du:doc_urba          | Classe sémantique décrivant le document d'ur        |  |
| Document d'urbanisme                          | wfs_du:doc_urba_com      | Classe sémantique décrivant le document d'ur        |  |
| Document d'urbanisme                          | wfs_du:document          | Emprise du document d'urbanisme                     |  |
| Habillages linéaires                          | wfs_du:habillage_lin     | Objet linéaire indicatif porté sur le document d'   |  |
| Habillages ponctuels                          | wfs_du:habillage_pct     | Objet ponctuel indicatif porté sur le document      |  |
| Habillages surfaciques                        | wfs_du:habillage_surf    | Objet surfacique indicatif porté sur le documen     |  |
| Etiquette ponctuelle de l'habillage du plan   | wfs_du:habillage_txt     | Étiquette ponctuelle portée sur le document d'      |  |
| Informations linéaires                        | wfs_du:info_lin          | Périmètre linéaire à reporter à titre d'information |  |
| Informations ponctuelles                      | wfs_du:info_pct          | Périmètre ponctuel à reporter à titre d'informat    |  |
| Informations surfaciques                      | wfs_du:info_surf         | Périmètre surfacique à reporter à titre d'inform    |  |
| Communes                                      | wfs_du:municipality      | Emprise communale                                   |  |
| Prescriptions linéaires                       | wfs_du:prescription_lin  | Prescriptions linéaires se superposant au zonage    |  |
| Prescriptions ponctuelles                     | wfs_du:prescription_pct  | Prescriptions ponctuelles se superposant au zo      |  |
| Prescriptions surfaciques                     | wfs_du:prescription_surf | Prescriptions surfaciques se superposant au zo      |  |
| Secteurs de la carte communale                | wfs_du:secteur_cc        | Secteurs de carte communale                         |  |
| Zonage du document d'urbanisme                | wfs_du:zone_urba         | Zonage du document d'urbanisme                      |  |
| Schéma de cohérence territorial               | wfs_scot:scot            | Schéma de cohérence territorial                     |  |
| Acte de servitude d'utilité publique          | wfs_sup:acte_sup         | liste des actes insitituant une servitude d'utilité |  |
| Assiette de servitude d'utilité publique      | wfs_sup:assiette_sup_l   | assiettes linéaires liées aux servitudes            |  |
| Assiette de servitude d'utilité publique      | wfs_sup:assiette_sup_p   | assiettes ponctuelles liées aux servitudes          |  |
| Assiette de servitude d'utilité publique      | wfs_sup:assiette_sup_s   | assiettes surfaciques liées aux servitudes          |  |
| Générateur de servitude d'utilité publique    | wfs_sup:generateur_sup_l | générateurs linéaires liés aux servitudes           |  |
| Générateur de servitude d'utilité publique    | wfs_sup:generateur_sup   | générateurs ponctuels liés aux servitudes           |  |
| Générateur de servitude d'utilité publique    | wfs_sup:generateur_sup_s | générateurs surfaciques liés aux servitudes         |  |
| Organisme gestionnaire ou organisme ressource | wfs_sup:gestionnaire_sup | gestionnaires de servitude d'utilité publique       |  |
| Servitude d'utilité publique                  | wfs_sup:servitude        | liste des servitudes d'utilité publique             |  |
| Relation entre ACTE_SUP et SERVITUDE          | wfs_sup:servitude_acte   | relation entre les SUP et les actes les instituant  |  |

La majorité des couches sont celles fournies par les autorités compétentes conformément au standard CNIG (voir colonne *Name*), selon le type de document (DU, SUP ou SCOT). La colonne *Abstract* vous informe sur le contenu de la couche. Vous pouvez consulter le site CNIG <u>http://cnig.gouv.fr/?page\_id=2732</u> pour plus d'informations sur ce contenu.

La couche **Municipality** contient les communes telles que connues par le GPU, avec des attributs indiquant si elles sont soumises au RNU et si elles sont fusionnées. La couche **Document** est celle visible à petite échelle sur le GPU, indiquant l'emprise et le type des documents d'urbanisme publiés.

Après avoir sélectionné une couche dans la liste, cliquez sur « Ajouter » pour la charger dans Qgis.

| GPU                                                                  |                                                                |                                                                                                    | •                   |
|----------------------------------------------------------------------|----------------------------------------------------------------|----------------------------------------------------------------------------------------------------|---------------------|
| Connexion Nouveau Éditer Su                                          | oprimer                                                        | [                                                                                                    | Charger Enregistrer |
| Filtre                                                               | 1                                                              |                                                                                                    |                     |
| Title                                                                | Name 🔺                                                         | Abstract                                                                                                    | SqI                 |
| Document d'urbanisme                                                 | wfs du:doc urba                                                | Classe sémantique décrivant le document d'u                                                                                      | r                   |
| bocument a arbanisme                                                 |                                                                |                                                                                                    |                     |
| Document d'urbanisme                                                 | wfs_du:doc_urba_com                                            | Classe sémantique décrivant le document d'u                                                                                      | r                   |
| Document d'urbanisme<br>Document d'urbanisme                         | wfs_du:doc_urba_com<br>wfs_du:document                         | Classe sémantique décrivant le document d'u<br>Emprise du document d'urbanisme                                                   | ı <b>r</b>          |
| Document d'urbanisme<br>Document d'urbanisme<br>Habillages linéaires | wfs_du:doc_urba_com<br>wfs_du:document<br>wfs_du:habillage_lin | Classe sémantique décrivant le document d'u<br>Emprise du document d'urbanisme<br>Objet linéaire indicatif porté sur le document | r<br>d'             |

## Charger un sous-ensemble d'une couche WFS du GPU dans Qgis

Si vous souhaitez charger un échantillon de données pour analyser la structure ou vérifier le bon fonctionnement de la connexion par exemple, vous pouvez éditer les propriétés du flux et indiquez un nombre maximum d'entités à charger. Rechargez la connexion avant d'ajouter une couche.

| Options WFS                       |         |   |          |  |  |
|-----------------------------------|---------|---|----------|--|--|
| Version                           | Maximum | • | Détecter |  |  |
| Nombre max d'entités              | 100     |   |          |  |  |
| Activer la pagination des objets. |         |   |          |  |  |
| Taille de la page                 | 500     |   |          |  |  |

Si vous ne souhaitez charger qu'un sous-ensemble de la couche, répondant à des critères attributaires et/ou spatiaux, vous pouvez construire une requête SQL. Pour cela, après avoir sélectionné la couche souhaitée, cliquez sur le bouton « *Construire une requête* » ou double-cliquez dans la colonne Sql sur la ligne concernée.

Le constructeur de requêtes SQL s'ouvre alors et vous guide pour l'écriture de la requête. Il vous permet notamment d'avoir accès aux champs disponibles dans la table, dans le menu déroulant *Colonnes*.

| Q Constructeur de requêtes SQL |                       |              |                                                                                                    |  |
|--------------------------------|-----------------------|--------------|----------------------------------------------------------------------------------------------------|--|
| Instruction                    | SELECT * FROM documen | t            |                                                                                                    |  |
| Colonnes * Données Tables      |                       |              |                                                                                                    |  |
| Table(s)                       | ole(s) document       |              | document.gid (int)                                                                                                 |  |
| Jointure                       | Couche jointe         | Condition ON | document.id (string)<br>document.grid_name (string)<br>document.grid_title (string)<br>document.partition (string) |  |
| Where                          |                       |              | document.du_type (string)<br>document.the_geom (geometry)<br>document.*<br>Prédicat spatial                        |  |
| Order by                       |                       |              | Opérateurs 👻                                                                                                    |  |
| Réinitia                       | iser                  |              | OK Annuler Aide                                                                                                    |  |

Remplir les différentes cases de l'interface vous permet ensuite de construire automatiquement la requête SQL affichée en haut de la page (que vous pouvez aussi renseigner manuellement) :

• la case *Colonnes* vous permet de restreindre les champs que vous souhaitez charger dans Qgis (SELECT) ;

- la case Table(s) vous permet de lister les tables que vous souhaitez charger (FROM) ;
- la case *Jointure* vous permet de construire une jointure sur la table et le champ renseignés (JOIN ON) ;
- la case Where vous permet de créer un filtre sur les entités chargées (WHERE) ;
- la case Order by vous permet de trier les entités chargées (ORDER BY).

Des opérateurs logiques, prédicats spatiaux et fonctions de calcul, utiles à la création des requêtes WHERE notamment, sont aussi disponibles dans le panneau de droite.

**Attention !** Un bug existe pour le moment sous Qgis 3.x lorsque l'on appelle une couche GPU contenant une géométrie avec une requête SQL avec WHERE (un bandeau rouge d'erreur apparait). Il suffit alors d'ouvrir la table attributaire pour forcer le chargement et l'affichage des données.

En plus des attributs définis par les standards CNIG respectifs, des attributs internes au GPU sont présents dans les couches du flux WFS, et peuvent vous aider à la consultation d'un sous-ensemble :

- le champ **GID** : identifiant unique de l'objet au sein de la table, pour l'ensemble des données existantes sur le GPU ;
- le champ **suptype** (pour les tables relatives aux SUP uniquement) : catégorie de SUP selon la <u>nomenclature nationale ;</u>
- le champ **partition** : identifiant d'un lot de données publié sur le GPU (archive CNIG).

La « **partition** » représente ainsi pour le GPU un singleton d'un type de document sur un maillage géographique donné, et respecte la syntaxe suivante :

- DU\_<codeINSEE> pour les documents d'urbanisme communaux (POS, PLU, CC)
- **DU\_<codeSIREN>{\_<CodeDU>}** pour les documents d'urbanisme intercommunaux (PLUi)
- **PSMV\_<codeINSEE>{\_<CodeDU>}** pour les plans de sauvegarde et de mise en valeur (PSMV)
- {<idGest>\_}SUP\_<codeGeo>\_<categorie> pour les servitudes d'utilité publique (SUP) avec :
  - idGest : le code SIREN du gestionnaire de la SUP, absent pour les archives anciennes
  - codeGeo : code INSEE, code département (sur 2 ou 3 caractères), code région (RXX), ou code FR correspondant au découpage géographique du lot de SUP
  - o categorie : catégorie de SUP selon la <u>nomenclature nationale</u>
- <codeSIREN>\_SCOT{\_<CodeDU>} pour les Schémas de Cohérence Territoriale (SCoT).

## Charger des couches WFS GPU volumineuses dans Qgis

Les requêtes passées au flux WFS GPU sans pagination renverront un maximum de 10 000 entités. Ainsi, si vous chargez une couche qui contient plus d'entités, seules les 10 000 premières seront affichées dans Qgis.

Avec les **versions supérieures à 3.4 de Qgis**, il est possible de paramétrer la pagination du flux. Pour cela, éditez les propriétés du flux et paramétrez la pagination à 10 000 entités. Relancez la connexion puis ajoutez une couche contenant plus de 10 000 entités : elles s'affichent toutes à présent.

| Options WFS                                    |         |   |          |
|------------------------------------------------|---------|---|----------|
| Version                                        | Maximum | • | Détecter |
| Nombre max d'entités                           |         |   |          |
| $\checkmark$ Activer la pagination des objets. |         |   |          |
| Taille de la page                              | 10000   |   |          |

Dans les **versions précédentes de Qgis** (2.18 par exemple), cette option n'est pas disponible. Si vous souhaitez charger l'ensemble des entités de la couche, il faudra alors réaliser plusieurs appels, sur un sous-ensemble de la couche. Pour cela, vous pouvez par exemple utiliser l'attribut gid, identifiant unique présent dans toutes les couches du GPU :

- chargez la couche en imposant un ORDER BY gid (pour avoir les 10 000 premiers objets) ;
- chargez ensuite la couche en filtrant avec une requête WHERE les identifiants supérieurs au gid maximum de l'appel précédent ;
- réitérez l'opération précédente tant que vous obtenez des résultats.

#### **Consulter les données**

Certaines tables du flux GPU n'ont pas de géométrie : consultez le standard CNIG correspondant pour en savoir plus. Lors de leur chargement dans Qgis et de leur apparition dans l'onglet Couches, une imagette renseigne alors l'absence de géométrie. Leur table attributaire peut néanmoins être consultée comme une table attributaire classique.

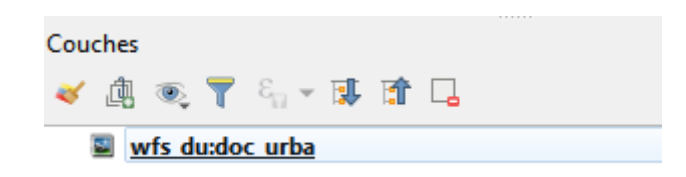

Attention ! Certaines requêtes SQL peuvent ne renvoyer aucun résultat si aucune entité ne respecte les filtres paramétrés. Dans ce cas, la couche est chargée et est représentée par la même imagette, et la table attributaire est vide.

Une fois la couche WFS chargée, elle peut être consultée comme n'importe quelle couche de Qgis : affichage en cartographie (si elle possède une géométrie), affichage de la table attributaire, sélection attributaire/spatiale, requête attributaire/spatiale etc.

**Attention !** Les données affichées sont stockées dans la mémoire temporaire de Qgis et potentiellement (re)téléchargées lors d'une interrogation cartographique ou attributaire. Les traitements réalisés sur ou avec ces données peuvent donc être très longs et consommateurs de ressources mémoire. Travailler avec une copie des données en local permet d'éviter cela.

#### Télécharger les données

Pour enregistrer en local une copie des données WFS chargées dans Qgis, utilisez sur la couche la fonctionnalité habituelle « *enregistrer sous* ».

D'autres outils peuvent aussi être utilisés pour télécharger les données WFS sans affichage préalable, comme le logiciel FME ou un navigateur web par exemple.

## Représentation graphique des données

Les fichiers de symbolisation utilisés par le GPU sont mis à disposition sur la page <u>http://www.geoportail-urbanisme.gouv.fr/services/</u>, onglet *Ressources*. Ces fichiers sont au format SLD et optimisés pour Geoserver, l'outil utilisé pour la diffusion des flux cartographiques du GPU.

Ces fichiers ne peuvent être utilisés tels quels dans Qgis, qui utilise une norme SLD légèrement différente, et nécessitent d'être adaptés. Néanmoins, le contenu des SLD Geoserver peut être utile pour consulter les symbolisations utilisées. Des travaux sont en cours du côté du GT CNIG pour mettre également à disposition des fichiers de symbolisation au format QML.